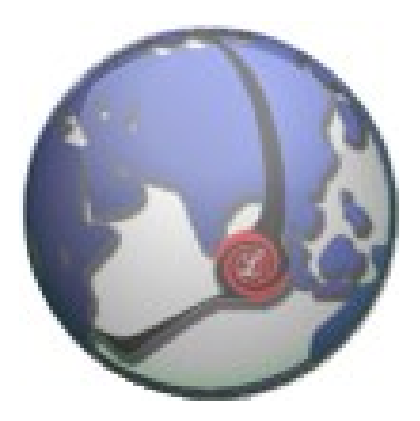

## LUXSYS Inc.

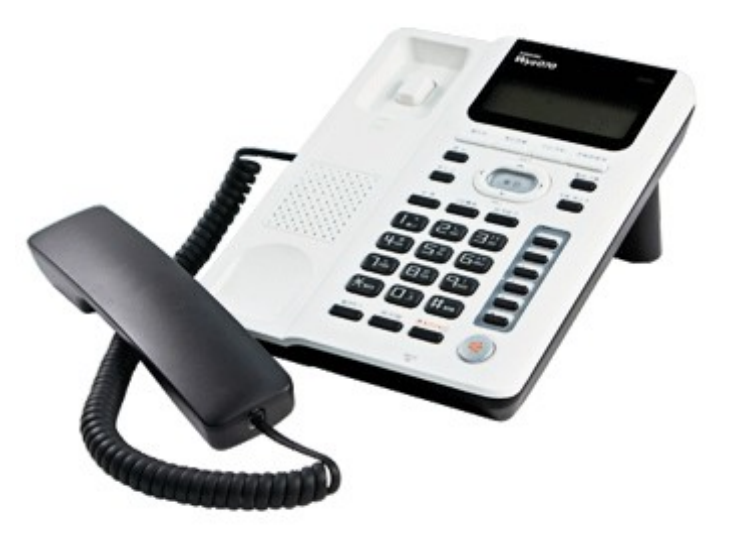

# DASAN / 다산 H420G 계열

최신 H420GCB.7.4969 펌웨어 버전

www.luxsys.co.kr support@luxsys.net 웹브라우저에 IP PHONE의 IP 하고 8000 포트를 치고 들어갑니다. 처음 기본의 아이디 admin 하고 비밀번호는 9999 입니다.

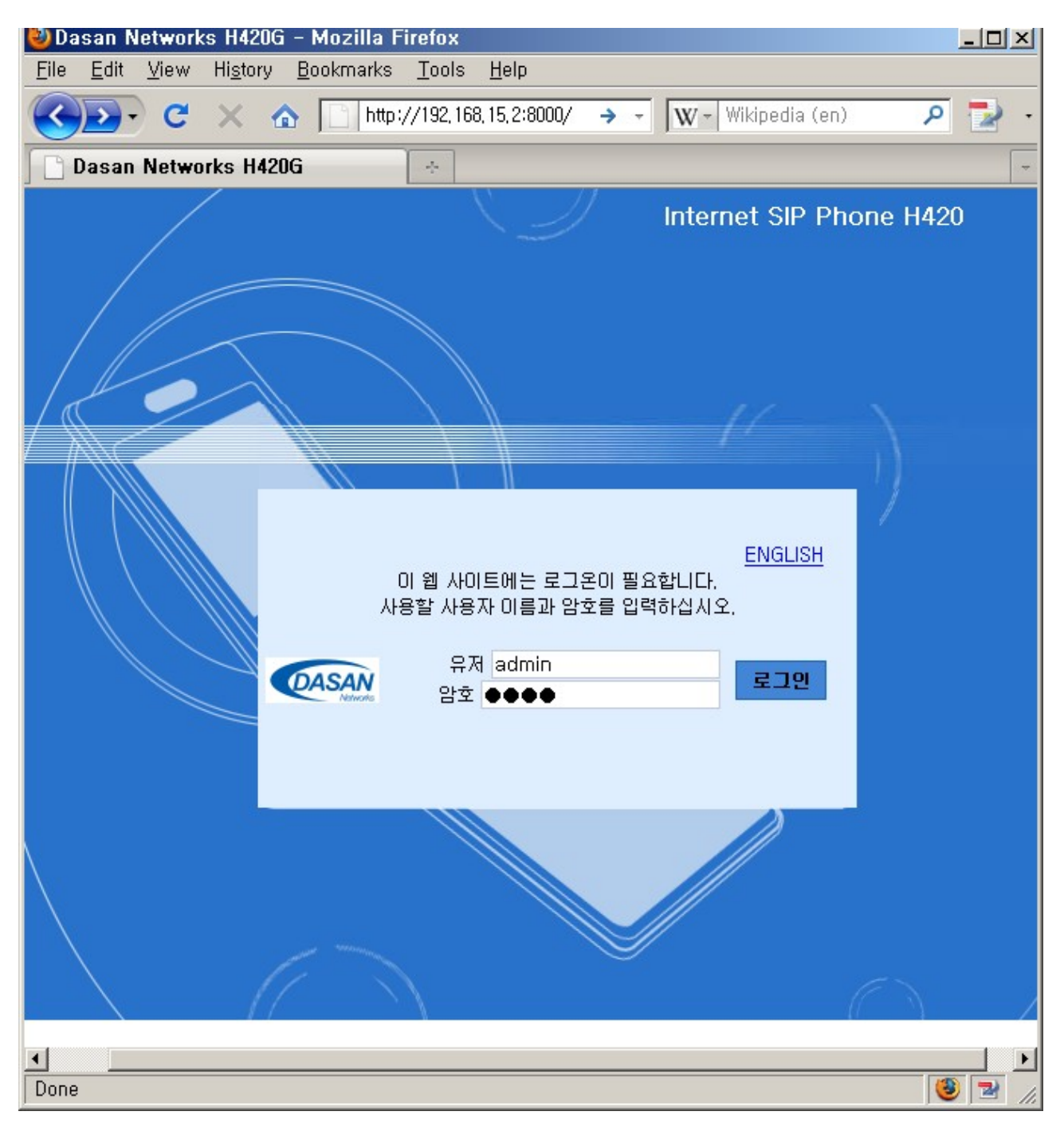

1. 단말기 초기화를 하고 아이피폰의 네트워크 정보를 입력 합니다.

|                                    | Home 통화 실정 전화기 실정 기능 실정 전화기 관리                    |
|------------------------------------|---------------------------------------------------|
| Internet SIP Phone<br>H420         | 암호 설경   네트워크   VLAN/Qo8   시간 설경                   |
|                                    | ▪ IP 주소                                           |
| ■ IP 주소                            | 의 공유 〇                                            |
| 설치된 네트워크 환경에 맞<br>게 IP 주소를 설정해야 합  | 의 장도 ⓒ                                            |
| 니다.<br>네트윅 관리자에게 확인 후              | • IP 주소 192, 168, 14, 52<br>- 서보네 마스크 255, 255, 0 |
| 설정하십시오,<br>유동 IP(DHCP) 설정을 사       | • 게이트웨이 192, 168, 14, 1                           |
| 용할 경우, 빠르게 받기를<br>선택해 놓으면 다음부터는    | O PPPoE(ADSL)                                     |
| 신속하게 IP 주소가 설정됩<br>니다.             | • 사용자 아이디                                         |
| ◙ DNS서버 설정                         | • mss 1452                                        |
| DNS 서버는 도메인 이름<br>을 IP 주소로 바꿔 주는 서 | ● DNS 서버 결정                                       |
| 비스를 제공합니다.<br>네트워크 관리자에게 문의        | • DNS 서버 168, 126, 63, 1                          |
| 한 후 정확히 입력하십시<br>오.                | • 보조 DNS 168,126,63,2                             |
|                                    | ▶ NAT 설정                                          |
|                                    | O 사용                                              |
|                                    | - 사설 IP 192,168,0,1                               |
|                                    | (● 사용 만함(스위지 허브 모드)                               |
|                                    |                                                   |
|                                    | ▶ 사용<br>• 시작 주소 192.168.0.100                     |
|                                    | • 단말 개수 1                                         |
|                                    | LINK Speed/Duplex Mode                            |
|                                    | LAN Auto                                          |
|                                    | • 웹 환경                                            |
|                                    | •포트 8000                                          |
|                                    |                                                   |

2. 최신 펌웨어로 꼭 두번 업그레이드를 해야됩니다.

| DASAN                                                                                                    |                                                                        |
|----------------------------------------------------------------------------------------------------|------------------------------------------------------------------------|
| Internet SIP Phone<br>H420                                                                                                    | Home 통화 설정 전화기 설정 기능 설정 전화기 관리<br>다시 시작   초기화   자동 설정 소프트웨어<br>• 업그레이드 |
| ■ 소프트웨어<br>전화기의 대부분 기능은 소<br>프트웨어가 담당합니다.<br>서비스가 추가 되거나 전화<br>기 기능이 추가되면 소프트<br>웨어를 업그레이드하여 사<br>용할 수 있습니다.<br>전송 방법과 업그레이드할<br>파일이 있는 위치를 먼저<br>확인 한 다음 다운로드를<br>클릭하십시오. | - 전송방법                                                                 |
|                                                                                                    | 다운로드 변경 취소                                                             |

3. 내선 / SIP 등록 정보를 입력 합니다.

### DASAN 통화 설정 Home Internet SIP Phone

| Internet SIP Phone<br>H420 | 계정 설정   서버 설정   다이얼 규칙   음성 설정   고급 설정 |  |
|----------------------------|----------------------------------------|--|
|                            | * 계정 설정                                |  |
| ◙ 계정 설정                    | • 사용자 ID 내선번호                          |  |
| 서비스에 등록된 각 사용자             | • 암호 안호                                |  |
| 계정 정보를 기입하십시오.             | • 인증 이름 내선번호                           |  |
| 계정이 등록되어 있지 않으             | • 표시 이름 내선번회                           |  |
| 면 서비스를 이용하실 수              | <ul> <li>도메인 이름</li> </ul>             |  |
| 없습니다.                      | * መለአ ለሀረ                              |  |
|                            | •메시지 서비스 🛛 사용                          |  |
|                            |                                        |  |
|                            | 저장 변경 취소                               |  |

전화기 설정 기능 설정 전화기 관리

| DASAN                      |            |                                |  |
|----------------------------|------------|--------------------------------|--|
|                            | Home 통화 설정 | 전화기 설정 기능 설정 전화기 관리            |  |
| Internet SIP Phone<br>H420 | 계정 설정      | 서버 설정   다이얼 규칙   음성 설정   고급 설정 |  |
|                            | ▪ 계정 설정    |                                |  |
| ◙ 계정 설정                    | • 사용자 ID   | 200                            |  |
| 서비스에 등록된 각 사용자             | • 암호       | •••••                          |  |
| 계정 정보를 기입하십시오,             | • 인증 이름    | 200                            |  |
| 계정미 등록되어 있지 않으             | • 표시 이름    | 200                            |  |
| 면 서비스를 이용하실 수              | • 도메인 이름   |                                |  |
| 값급니다.                      | ▪ 메시지 서비스  |                                |  |
|                            | • 메시지 서비스  | □ 사용                           |  |
|                            |            |                                |  |
|                            |            | 저장 변경 취소                       |  |

4. 프럭시 서버 (IP-PBX 아이피) 등록 정보는 서버 설정 항목에서 입력 합니다.

| DASAN                              |                                    |                      |         |
|------------------------------------|------------------------------------|----------------------|---------|
|                                    | Home 통화 설정                         | 전화기 설정 기능 설정         | 전화기 관리  |
| Internet SIP Phone<br>H420         | 계정 설정   서                          | 버 설정   다이얼 규칙   음성 설 | 정ㅣ고급 설정 |
|                                    | ▪ SIP 서버 설정                        |                      |         |
| ▶ SIP 서버 설정                        | <ul> <li>SMS Reg Enable</li> </ul> | <b>v</b>             |         |
| 서비스를 이용하기 위해서                      | • 연결 종류                            |                      |         |
| 는 사용자 등록 정보를 유                     | • Registrar                        | IP-PBX_아이피           | : 5060  |
| 러, 전화 서비스를 제공하                     | <ul> <li>Proxy</li> </ul>          | IP-PBX_0ЮI피          | : 5060  |
| 는 Proxy 서버, 전화기와의<br>의화하네도의 화겨운 오  | <ul> <li>OB Proxy</li> </ul>       | 0.0.0.0              | : 5060  |
| 지하기 위한 Outbound                    |                                    | 🔽 Loose Routing 사용   |         |
| Proxy 서버의 이름과 사용<br>포트 배호를 전화히 인력하 |                                    | 🔲 서버이중화 OPTIONS 시    | le      |
| 모드 전모들 8속이 입속이<br>여야 합니다.          | <ul> <li>OPTIONS Timer</li> </ul>  | 180 (초)              |         |
|                                    | <ul> <li>Presence</li> </ul>       | 192.168.14.1         | : 5060  |
|                                    | SMS                                | 0.0.0.0              | : 5060  |
|                                    | <ul> <li>OB Proxy SMS</li> </ul>   | 0.0.0.0              | : 5060  |
|                                    |                                    | 🔽 Loose Routing 사용   |         |
|                                    | * 보조 서버                            |                      |         |
|                                    | • Registrar                        | 0.0.0.0              | : 5060  |
|                                    | <ul> <li>Proxy</li> </ul>          | 0.0.0.0              | : 5060  |
|                                    | <ul> <li>OB Proxy</li> </ul>       | 0. 0. 0. 0           | : 5060  |
|                                    | <ul> <li>Presence</li> </ul>       |                      | : 0     |
|                                    | - SMS                              |                      | : 0     |
|                                    | OB Proxy SMS                       |                      | : 0     |
|                                    |                                    |                      |         |
|                                    |                                    | 저장 변경 취소             |         |

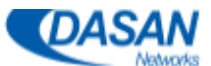

|                                      | Home 통화 설정                         | 전화기 설정 기능 -        | 설정 전화기 관리  |
|--------------------------------------|------------------------------------|--------------------|------------|
| Internet SIP Phone<br>H420           | 계정 설정   人                          | 비비설정   다이얼 규칙   음  | 성 설정ㅣ고급 설정 |
|                                      | ◆ SIP 서버 설정                        |                    |            |
| ◙ SIP 서버 설정                          | <ul> <li>SMS Reg Enable</li> </ul> |                    |            |
| 서비스를 이용하기 위해서                        | • 연결 종류                            | UDP 💌              |            |
| 는 사용자 등록 정보를 유<br>지 과리하는 Benistrar 서 | <ul> <li>Registrar</li> </ul>      | 192.168.14.1       | : 5060     |
| 버, 전화 서비스를 제공하                       | <ul> <li>Proxy</li> </ul>          | 192.168.14.1       | : 5060     |
| 는 Proxy 서버, 전화기와의<br>원확한 네트워크 환경을 유  | OB Proxy                           | 0.0.0.0            | : 5060     |
| 지하기 위한 Outbound                      |                                    | 🔽 Loose Routing 사용 | +          |
| Proxy 서버의 미름과 사용<br>포트 번호를 정확히 입력하   |                                    | □ 서버이중화 OPTION     | NS 사용      |
| 여야 합니다.                              | <ul> <li>OPTIONS Timer</li> </ul>  | 180 (초)            |            |
|                                      | Presence                           | 192.168.14.1       | : 5060     |
|                                      | • SMS                              | 0.0.0.0            | : 5060     |
|                                      | OB Proxy SMS                       | 0.0.0.0            | : 5060     |
|                                      |                                    | ☑ Loose Routing 사용 |            |
|                                      | ▲ 보조 서비                            |                    |            |
|                                      | <ul> <li>Registrar</li> </ul>      | 0. 0. 0. 0         | : 5060     |
|                                      | Proxy                              | 0.0.0.0            | : 5060     |
|                                      | OB Proxy                           | 0.0.0.0            | : 5060     |
|                                      | Presence                           |                    |            |
|                                      | • SMS                              |                    | : U        |
|                                      | • OB Proxy SMS                     |                    | : U        |
|                                      |                                    |                    |            |
|                                      |                                    | 저장 변경 취소           |            |

#### 5. 당겨받기 기능 코드를 \*98 로 설정합니다.

| DASAN                                                                                                    |                                                                                                    |
|----------------------------------------------------------------------------------------------------|----------------------------------------------------------------------------------------------------|
|                                                                                                    | Home 통화 설정 전화기 설정 기능 설정 전화기 관리                                                                                                    |
| Internet SIP Phone<br>H420                                                                                                    | 계정 설정   서버 설정   <mark>다이얼 규칙</mark>   음성 설정   고급 설정                                                                                                    |
|                                                                                                    | + 다이얼 규칙                                                                                                    |
| ◙ 국제전화 사전선택                                                                                                    | • 다이얼 규칙 (* # X)+S                                                                                                    |
| 서비스고객이 국제전화를<br>사용함(M 고객이 서택하 사                                                                                                    | 자동지역번호<br>· 적용 규칙 1xx 1xxx xxxxxxx xxxxxxxx                                                                                                    |
| 전선택 번호로 전화를 걸도<br>록 합니다.                                                                                                    | 국제전화사전<br>· 선택 □ 사용                                                                                                    |
| ◙ 다이얼 규칙                                                                                                    | • 사전선택 규칙                                                                                                    |
| 서비스 고객이 쉽고 편리하<br>게 서비스를 이용할 수 있<br>도록 전화기에 내장된 다이<br>얼 규칙을 보여줍니다.<br>예를 들어 11로 시작하는<br>세자리 번호(11X)는 긴급<br>통화이므로 Send 버튼을<br>누르지 않아도 다이얼이 전<br>송되며, 같은 서비스 그룹<br>으로 등록된 다른 전화의<br>벨이 울릴 때 당겨받기 코<br>드가 등록된 PICK UP버튼<br>을 누르면 전화를 대신 받<br>을 수 있습니다. | icon_orage.gif<br>· 당겨받기 Type General<br>· 당겨받기 코드 · +98<br>· VMS 코드 · +44<br>· 보류 방법 RFC3264<br>· 원격 설정 Auto Answer Event Talk<br>· 인· Event Hold Event Conf<br>· SMS 사용 안함<br>· Presence 사용 안함<br>· Publish To<br>Header |
|                                                                                                    | 저장 변경 취소                                                                                                    |

6. 음성 설정 메뉴에서 CNG 기능 하고 G729B 코덱을 해제 하고 DTMF 방식을 In-Audio 로 설정 하면 됩니다.

| DASAN                               |                                               |  |
|-------------------------------------|-----------------------------------------------|--|
|                                     | Home 통화 설정 전화기 설정 기능 설정 전화기 관리                |  |
| Internet SIP Phone<br>H420          | 계정 설정ㅣ서버 설정ㅣ다이얼 규칙ㅣ <mark>음성 설정</mark> ㅣ고급 설정 |  |
|                                     | * 음성 설정                                       |  |
| ◙ 음성 설정                             | •묵음 제거 🗌 사용                                   |  |
| 묵음 제거 : 묵음 제거를                      | • CNG 🗆 사용                                    |  |
| 사용하도록 설정하면 전화<br>통화중 말 없이 조용히 있     | • 반향 제거 중지 🛛 사용                               |  |
| 을 때는 데이터(무음)를 상<br>대방에게 보내지 않습니다.   | • RTP를 통한 DTMF                                |  |
| (네트워크 드대팩 검조),<br>DTMF 신호 : 0~9 번호, | - SIP를 통한 DTMF □ INFO Method                  |  |
| *, # 버튼을 누를 때 나는<br>소리(DTME)를 상대방에게 | • INFO DTMF 방법 DTMF-Relay 🗾                   |  |
| 보내는 방식을 선택합니다.                      | • Handset mic -11 (-20~30데시벨)                 |  |
| ◙ 코덱 설정                             | • Headset mic 8 (-20~30데시벨)                   |  |
| 음성을 데이터로 만드는 코                      | • Speaker mic 12 (-20~30데시벨)                  |  |
| 넥 송류를 선택하고, 버떤<br>코덱으로 통화를 먼저 시도    | * 코덱 설정                                       |  |
| 할 것인지 순서를 결정합니<br>다                 | 고맥 종류 시간 사용                                   |  |
|                                     | C CODEC 1 uLaw 20                             |  |
|                                     | C CODEC 2 ALaw 20                             |  |
|                                     |                                               |  |
|                                     |                                               |  |
|                                     | 고자 비겨 취소                                      |  |
|                                     | 시상 변경 취소                                      |  |

7. RTP 포트를 10000 하고 65000 사이에 설정 하면 됩니다.

|                                                                                                    | Home 통화 설정 전화기 설정 기능 설정 전화기 관리                                                                                                    |  |  |
|----------------------------------------------------------------------------------------------------|----------------------------------------------------------------------------------------------------|--|--|
| Internet SIP Phone<br>H420                                                                                                    | 계정 설정   서버 설정   다이얼 규칙   음성 설정   고급 설정                                                                                                    |  |  |
|                                                                                                    | ◆ 고급설정                                                                                                    |  |  |
| ◙ 고급 설정                                                                                                    | • 로컬 SIP 포트 5060 (기본값 5060)                                                                                                    |  |  |
| 로컬 SIP 포트 번호는 반드<br>시 필요한 경우만 변경하십<br>시오.<br>최적의 서비스 상태를 유지<br>하기 위해 전화기는 서비스<br>에 주기적으로 재등록하여<br>등록된 데이터를 갱신하고,<br>서비스 연결이 끊기면 재시<br>도 간격으로 서비스 등록을<br>시도합니다. | · 새 등록 간격       3600 (초)         · 등록 실패시 재 시도 간격       10 (초)         · 등록 4XX메시지 수신시       120 (초)         · 재시도간격       120 (초)         · Proxy-Require Header       (초)         · Ping전송 간격       0 (초)         · SIP T1 Timer       500 (밀리초)         · SIP T2 Timer       4000 (밀리초) |  |  |
| SIP Session Timer                                                                                                    | • SIP MAX, Transaction Timer 32000 (밀리초)                                                                                                    |  |  |
| 네트윅이 끊기거나 비정상<br>적으로 세션이 종료된 경우<br>네트워크 문제가 생길 수<br>있습니다.<br>전화기와 서비스 서버는 이<br>를 방지하기 위해 정해진<br>패킷을 보내 정상적으로 세<br>션이 유지되고 있음을 확인<br>합니다.                       | • PRACK 사용 안함 ▼<br>undefined ▼<br>✓ 사용<br>• SIP Session Timer<br>• 최대 유지 시간 30 (초)<br>• 취소 시간 30 (초)                                                                                                    |  |  |
| ■ RTP/RTCP                                                                                                    | • Force Session Timer 다용                                                                                                    |  |  |
| RTP/RTCP 포트 번호와 전<br>송간격은 네트워크의 관리<br>자에게 확인하며 설정하십<br>시오.                                                                                                    | • 호수신시 Timeout 190 (초)<br>• SIP Presence Timer                                                                                                    |  |  |
|                                                                                                    | <ul> <li>재 등록 간격</li> <li>등록 실패시 재 시도 간격</li> <li>Subscribe Expiration</li> <li>3600 (초)</li> <li>* RTP/RTCP</li> </ul>                                                                                                    |  |  |
|                                                                                                    | • RTP 포트       30000       ~ 30006       (1024~65532)         • RTCP 포트       30001       ~ 30007       (1025~65533)         • RTCP전송 간격       15       (초)                                                                                                    |  |  |

컴퓨터를 아이피 전화기에 연결 해서 같이 사용하시면 IP QoS 세팅을 설정 해야됩니다. SIP ToS (96 나 184) 하고 RTP ToS 를 184 로 설정 하면 됩니다.

| DASAN                                                                                            |                                                                                          |
|--------------------------------------------------------------------------------------------------|------------------------------------------------------------------------------------------|
|                                                                                                  | Home 통화 설정 전화기 설정 기능 설정 전화기 관리                                                           |
| Internet SIP Phone<br>H420                                                                       | 암호 설정   네트워크   <mark>VLAN/QoS</mark>   시간 설정                                             |
|                                                                                                  | ◆ VLAN(가상 LAN) 설정                                                                        |
| ■ VLAN설정                                                                                         | □ 사용                                                                                     |
| VLAN은 위치와 장소에<br>상관없이 사용자들을 워크<br>그룹 단위로 묶을 수 있게<br>해 주는<br>기술입니다.                               | • 전화기 VLAN ID 0 (0~4094)<br>• PC 포트                                                      |
| ▶ QoS설정                                                                                          | ▲ QoS 설정                                                                                 |
| QoS(Quality of Service)란<br>네트워크 트래픽의 중요도<br>에<br>따라 서비스 수준을 차등화<br>하여 서비스의 품질을 향상<br>시키는 기술입니다. | - 802,1p<br>전화기 우선 순위 □ (0~7)<br>PC 우선 순위 □ (0~7)<br>- IP QoS ☑ 사용<br>SIP ToS 96 (0~255) |
| 이 두가지 네트워크 기술의<br>설정은 네트워크 관리자에<br>게<br>문의하십시오,                                                  | RTP ToS 184 (0~255)                                                                      |
|                                                                                                  | 저장 변경 취소 기본값                                                                             |

9. 교환기 하고 단말기 같은 사무실에 시설 했을데 내부 내선 경우에만 NTP 시간 서버 를 교환기 아이피로 설정 해야됩니다.

| DASAN                                                                                                |                                                                            |
|----------------------------------------------------------------------------------------------------|----------------------------------------------------------------------------|
|                                                                                                    | Home 통화 설정 전화기 실정 기능 설정 전화기 관리                                             |
| Internet SIP Phone<br>H420                                                                           | 암호 설정ㅣ네트워크ㅣ VLAN/QoSㅣ <mark>시간 설정</mark>                                   |
|                                                                                                    | <ul> <li>■ 표준 시간</li> </ul>                                                |
| ◙ 표준 시간                                                                                              | GMT+9:00 (대한민국, 일본, 야쿠츠크) 📃                                                |
| 현재 위치에 맞도록 표준<br>시간과 일광 절약 시간<br>(Daylight Saving Time)을<br>설정하십시오.                                  | • 일광 절약 시간 □ 사용<br>시작 시각 000000 (in MMDDHH)<br>종료 시각 000000 (in MMDDHH)    |
| ◙ 시간 서버(Time Server)                                                                                 | * 시간 서버(Time Server)                                                       |
| 전화기는 표준 시간을 네트<br>워크를 통해 가져옵니다.<br>네트워크 또는 이용 중인<br>타임 서버에 문제가 있을<br>때 시간<br>서버 이름을 변경하며 사용<br>하십시오. | • 시간 서버(Time Server) ▼ 사용<br>NTP 서버 192.168.14.1<br>보조 NTP kr.pool.ntp.org |

10.통화중 대기 기능을 해제 해야됩니다.

| DASAN                                                                        |                                                                     |
|------------------------------------------------------------------------------|---------------------------------------------------------------------|
| Internet SIP Phone<br>H420                                                   | Home 통화 설정 전화가 설정 가능 설정 전화가 관리<br>전화가 가능   단축카 버튼   멀티넘버 링   전화 번호부 |
| ◙ 전화기 기능                                                                     | <ul> <li>· 기본 벨 소리</li> <li>· 기본 벨 소리</li> </ul>                    |
| 10번 벨소리를 선택하면 전<br>화가 왔을 때 벨은 울리지<br>않고 전화기의 LED만 깜박                         | <ul> <li>• 자동 전화 연결</li> <li>사용 안함</li> <li>▲ 착신 전환 번호</li> </ul>   |
| 합니다.<br>HOLD 버튼을 누르면 통화<br>대기중인 전화와 연결됩니<br>다                                | • 통화중 대기 □ 사용<br>• 자동 다이얼 전송 ☑ 사용<br>다이얼 대기시간 5 (초)                 |
| 자동 다이얼 전송 기능을<br>사용하면 SEND 버튼을 누<br>르지 않아도 다이얼 대기시<br>간 이후에 자동으로 전화를<br>겁니다. | • 자동지역번호 □ 사용<br>지역번호 7                                             |
| 자동지역번호에 입력된 지<br>역으로 전화할 때는 지역번<br>호를 누르지 않아도 됩니<br>다.                       |                                                                     |
|                                                                              | 저장 변경 취소                                                            |

11. 자동 설정 기능이 해제 되어 있는지 확인 합니다.

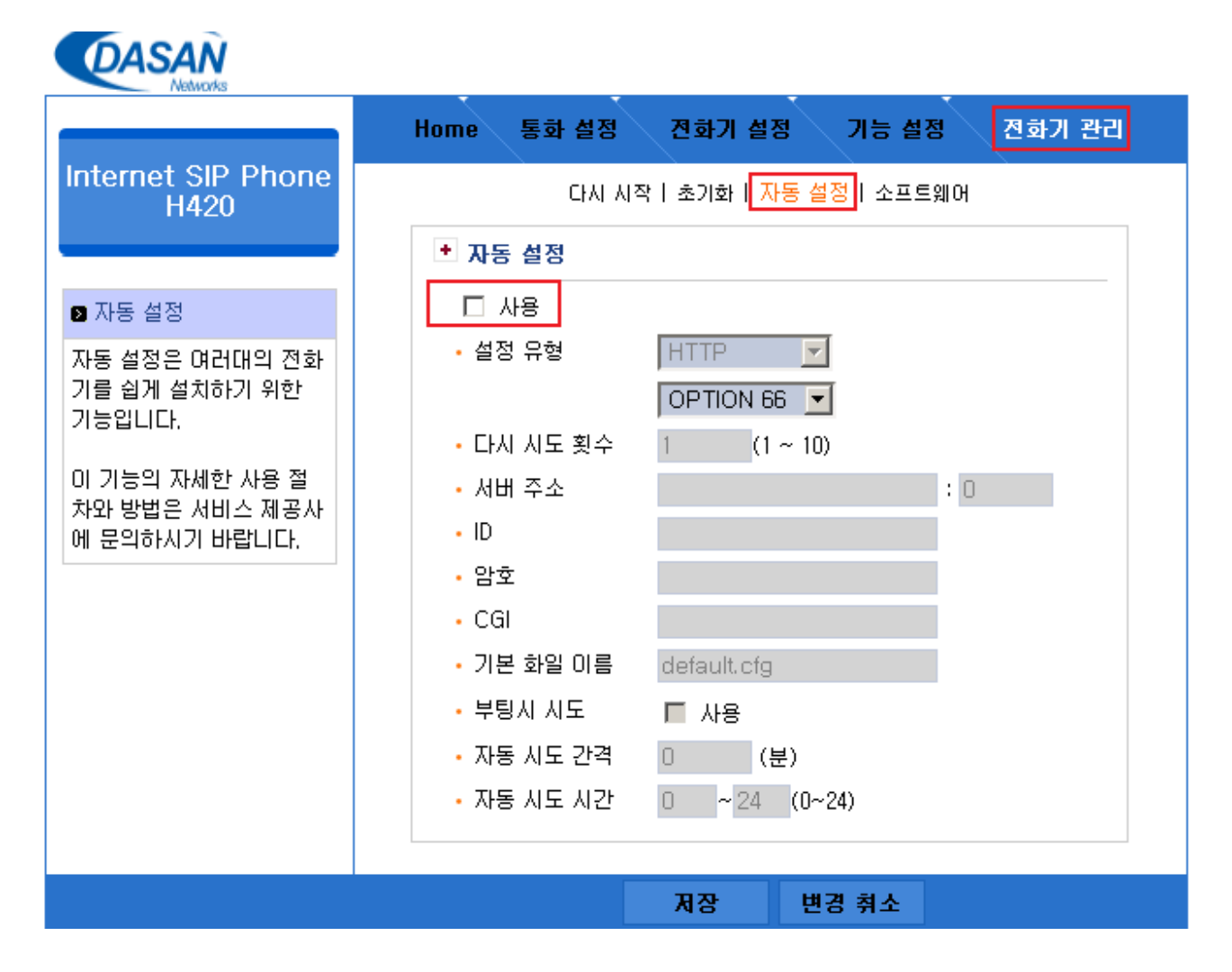

#### 12.단말기 재부팅 합니다.

| DASAN                                                             |                                                                       |  |  |  |  |
|-------------------------------------------------------------------|-----------------------------------------------------------------------|--|--|--|--|
|                                                                   | Home 통화 설정 전화기 설정 기능 설정 전화기 관리                                        |  |  |  |  |
| Internet SIP Phone<br>H420                                        | 다시 시작   초기화   자동 설정   소프트웨어                                           |  |  |  |  |
|                                                                   | • 전화기 다시 시작                                                           |  |  |  |  |
| 🛿 전화기 다시 시작                                                       | 소프트웨어 업그레이드를 한 뒤엔 반드시 다시 시작 버튼을 눌러 주                                  |  |  |  |  |
| 전화기의 IP 주소가 바뀌면<br>현재의 웹 접속은 끊어지므<br>로 바뀐 IP 주소로 다시 접<br>속하며야 합니다 | 십시오.<br>다시 시작 버튼을 누르면 전화기 LCD창에 Rebooting, Version 등이<br>순차적으로 표시됩니다. |  |  |  |  |
|                                                                   | 다시 시작                                                                 |  |  |  |  |

13.다산 인터넷 전화기가 IP-PBX 에 등록 되어 있는지 확인 합니다.

| Networks                        | Ноп | Ie 통화 설                          | 정 전:          | 화기 설경                                                   | g 7   | 비능 설정     | 전화기 관리 |  |
|---------------------------------|-----|----------------------------------|---------------|---------------------------------------------------------|-------|-----------|--------|--|
| Internet SIP Phone<br>H420      | 상태  |                                  |               |                                                         |       |           |        |  |
|                                 | +   | 전화기 정보                           |               |                                                         |       |           |        |  |
| ▶ 인터넷 전화기                       |     | MAC 주소                           | E 00:         | 00:1C                                                   |       |           |        |  |
| 보 저치기도 "SID" 표준이                |     | OS 파일 (/                         |               | (Apr 1 2010 13:47:28)<br>(sflash/app1/H420GCB 7 4969 /z |       |           |        |  |
| 인터넷 전화 서비스 환경에                  |     | os배전 H                           |               | H420G.7.4969                                            |       |           |        |  |
| 맞도록 최적화되어 일반 전<br>화 기능은 물론 서비스가 | +   | ◆ 네트워크                           |               |                                                         |       |           |        |  |
| 제공하는 다양한 부가 서비                  |     |                                  | 상태            | ÷                                                       | 속도    | Duplex    |        |  |
| 스를 쉽게 미용할 수 있습                  |     | Lan                              | Up            | 10                                                      | OMbps | Full      |        |  |
|                                 |     | PC                               | Down          |                                                         |       |           |        |  |
| 함께 공급된 사용자 설명서                  |     | IP 주소                            | 192.168.14    | 1.52                                                    |       |           |        |  |
| 와 웹 화면의 설명들을 잘                  |     | 서보넷 마스크                          | 255.255.255.0 |                                                         |       |           |        |  |
| 참조하여 쉽고 편리하게 서                  |     | 게이트웨이                            | 192.168.14    | l.1                                                     |       |           |        |  |
| 비스를 비용하시기 바랍니                   |     | DNS서버                            | 168.126.63    | 3.1                                                     |       |           |        |  |
| Lł.                             |     | 보조 DNS                           | 168.126.63    | 3.2                                                     |       |           |        |  |
|                                 | +   | * 전화 상태                          |               |                                                         |       |           |        |  |
|                                 |     | <b>SIP አነ ሁ!</b><br>192.168.14.1 |               | 전화 번호                                                   |       | 상태        |        |  |
|                                 |     |                                  |               | 2038                                                    |       | 서비스 등록 완료 |        |  |
|                                 |     |                                  |               |                                                         |       |           |        |  |
|                                 |     |                                  |               | ГЕЛ                                                     | 보기    |           |        |  |

인터넷 전화기 연동 설정은 끝났습니다. 감사합니다.

Copyright © 2010, Luxsys Inc. All Rights Reserved

Tel : 1600-5998

E-mail : support@luxsys.net Home : <u>www.luxsys.net</u>